## タブレットから Zoom でオンライン授業に参加する方法

R4. 1. 26

タブレットの電源を入れ, 1  $\mathbf{Y}$ スタート画面の「Zoom」を . Word 選んで起動する。 ( Xbox コンソール コンパニオン  $\bigcirc$ は画 ね テレビ 🚺 ናፓሀዪሀ & スケッፓ 「ミーティングに参加」を 2  $\boldsymbol{\boldsymbol{\gamma}}$ ,0 押す。  $\boldsymbol{\boldsymbol{\gamma}}$ Zoom クラウド ミーティング zoom P 2 2 リインイン Ö 1-949-552 (12494) Ţ 2 信 <== 本 🛄 A 10:24 Zoom 3「ミーティングに参加する」画面で、  $\times$ 学級招待状に書かれているミーティング ID を入力する。 ミーティングに参加する ※名前はすでに登録されている。  $\sim$ 学級招待状の ID を入力する。 「参加」ボタンを押す。 名前 -登録済みで名前が出ている。 ○ オーディオに接続しない ○ 自分のビデオをオフにする 次画面で**学級招待状のパスコード**を入力すると 4 参加。 3 オンライン授業に参加できる。 ※学級ごとの ID とパスコードは、学級プリントかマチコミメールでお知らせします。

アルファベットが入っているパスコードは、大文字と小文字に注意して入力してください。